# Руководство пользователя для плагина ESE

## Введение

ESE — это плагин, который предоставляет функциональность для отображения информации о приложении, доступа к веб-ресурсам и экспорта данных. В этом руководстве описаны основные функции плагина и инструкции по его использованию.

Плагин работает для версий Revit от 2019 до 2024 включительно.

### Установка

- 1. Скачивание: Скачайте плагин ESE в формате zip с официального сайта или репозитория.
- 2. Установка\*: Распакуйте zip архив в папку C:\ProgramData\Autodesk\Revit\Addins\2021. \* Обращаем Ваше внимание, что:

путь к папке Addins может отличаться, для правильной установки при отличии пути расположения папок Autodesk? Просим обратиться в IT службу Вашей компании либо произвести поиск на компьютере папки Addins (предположительный путь к ней - ...\Autodesk\Revit\Addins\2021) 2021 —версия Revit, в которую будет произведена установка. При отличии версий от примера распакуйте архив в папку с той версией, которая у Вас установлена.

### Запуск плагина

Открытие окна "О программе": В вашем приложении найдите меню или кнопку, которая открывает окно "О программе". Это может быть кнопка с надписью "О программе" или "Справка".

Интерфейс: после открытия окна вы увидите информацию о приложении, включая название, версию и ссылки на ресурсы.

## Использование функций

### Закрытие окна

Кнопка "Закрыть": чтобы закрыть окно, нажмите кнопку "Закрыть". Это действие завершит работу окна и вернет вас к основному интерфейсу приложения.

### Переход на сайт

Гиперссылка на сайт: в окне "О программе" есть гиперссылка, которая ведет на официальный сайт ESE. Чтобы открыть сайт, просто щелкните по гиперссылке. Это действие откроет ваш веб-браузер и загрузит указанный сайт.

### Переход на руководство пользователя

Гиперссылка на руководство пользователя: в окне "О программе" есть гиперссылка на руководство пользователя, щелкните по ней, чтобы открыть документацию. Это может быть полезно для получения дополнительной информации о функциональности плагина и его настройках.

#### Экспорт выбранной спецификации в CSV

Кнопка "Настройка экспорта CSV": перед экспортом выбранной спецификации в формат CSV, вы можете настроить место сохранения файла. Для этого:

### Нажмите кнопку "Настройка экспорта CSV".

В открывшемся диалоговом окне выберите папку на вашем компьютере, куда вы хотите сохранить файл.

### Подтвердите выбор, нажав "ОК".

Кнопка "Экспорт в CSV": После настройки места сохранения выберите спецификацию, которую вы хотите экспортировать, нажмите кнопку "Экспорт в CSV". После выполнения этих шагов выбранная

#### Версия 1.0

спецификация будет сохранена в формате CSV в указанной вами папке, и вы сможете открыть файл в любом текстовом редакторе или программе для работы с таблицами, такой как Microsoft Excel.

### Примечания

Если у вас возникли проблемы с использованием плагина, проверьте наличие обновлений или обратитесь в службу поддержки на сайте ese.pro.